# Módulo O2 4700 ppb

### Manual de usuario

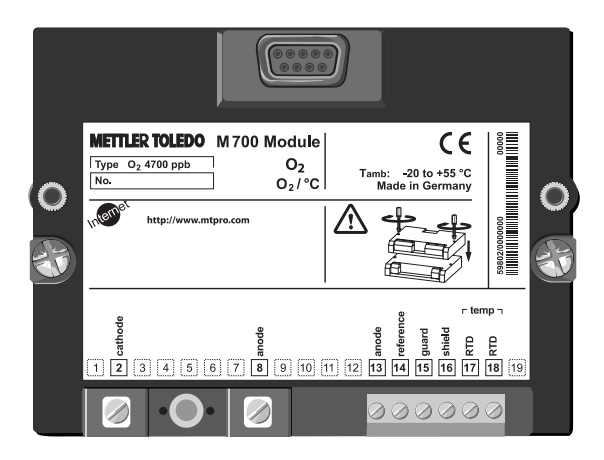

Número de pedido: 52 121 222

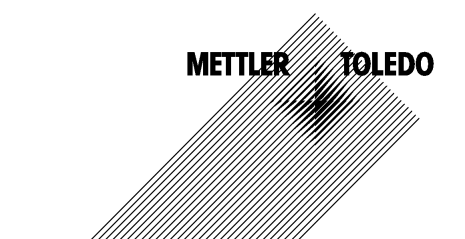

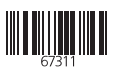

#### Garantía

Cualquier defecto que aparezca durante 1 año a partir de la entrega se reparará gratuitamente en fábrica. El envio ha de efectuarse libre de portes. Sensores, valvulería y accesorios: 1 año. ©2003 Sujeto a modificaciones sin previo aviso

#### Devolución en caso de garantía

Póngase en contacto con su representante de Mettler Toledo más próximo. Envíe el aparato limpio a la dirección que se le indique. Si el aparato ha estado en contacto con medio de proceso, es preciso descontaminarlo/desinfectarlo antes de su envío. En tal caso, adjunte la correspondiente información, a fin de evitar posibles riesgos para el personal de servicio técnico.

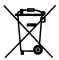

Eliminación (Directiva 2002/96/CE del 27.01.2003) Para la eliminación de "residuos de aparatos eléctricos y electrónicos" se deben observar las prescripciones legales específicas de cada país.

#### Marcas registradas

En este manual de usuario se utilizan, sin otra distinción especial, las marcas registradas mencionadas a continuación

CalCheck Calimatic Sensocheck Sensoface ServiceScope VariPower

SMARTMEDIA® marca registrada de Toshiba Corp., Japón

InPro<sup>®</sup> marca registrada de Mettler Toledo GmbH, Suiza

Mettler-Toledo GmbH, Process Analytics, Industrie Nord, CH-8902 Urdorf, Tel. +41 (01) 736 22 11 Fax +41 (01) 736 26 36 Sujeto a modificaciones técnicas. Mettler-Toledo GmbH, 12/03. Printed in Germany. ε

#### Mettler-Toledo GmbH

**Process Analytics** 

Adresse Im Hackacker 15 (Industrie Nord), CH-8902 Urdorf, Schweiz Briefodresse Postfach, CH-8902 Urdorf Telefox, 01-736 22 11 Telefox, 01-736 26 36 Internet Bank Credit Suisse First Boston, Zürich (Acc. 0835-370501-21-90)

CE

### Declaration of conformity **Konformitätserklärung** Déclaration de conformité

| We/Wir/Nous                                                                                                    | Mettler-Toledo GmbH, Pro<br>Im Hackacker 15<br>8902 Urdorf<br>Switzerland | ocess Analytics                                                  |                    |
|----------------------------------------------------------------------------------------------------|---------------------------------------------------------------------------|------------------------------------------------------------------|--------------------|
| Description       declare under our sole responsibility that the product, erklären in alleiniger Verantwortung, dass dieses Produkt, déclarons sous notre seule responsabilité que le produit, 02-4700 ppb         Deschreibung/Description       O4700 ppb         O4700 which this declaration relates is in conformity with the following stand normative document(s).       auf welches sich diese Erklärung bezieht, mit der/den folgenden Norm(e Richtlinie(n) übereinstimmt, augudi se réfere cette déclaration est conforme à la (aux) norme(s) ou au document(s). |                                                                           | wing standard(s) or other<br>Ien Norm(en) oder<br>me(s) ou au(x) |                    |
| EMC Directive/EMV-<br>Richtlinie<br>Directive concernantl a<br>CEM                                                                                                    | 89/336/EWG                                                                |                                                                  |                    |
| Norm/Standard/Standard                                                                                                    | EN 61326<br>EN 61326 / A1                                                 | / VDE 0843 Teil 20:<br>/ VDE 0843 Teil 20 / A1:                  | 1998-01<br>1999-05 |
| Place and Date of issue<br>Ausstellungsort/ - Datum<br>Lieu et date diÊmissi on                                                                                                    | Urdorf, August 28, 2003                                                   |                                                                  |                    |

Mettler-Toledo GmbH, Process Analytics

1.UL

Waldemar Rauch General Manager PO Urdorf

ArtkelNr.: 52960338KE

52960338KE-O2-4700ppb.doc

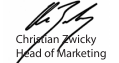

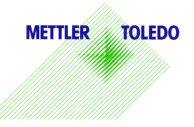

Sitz der Gesellschaff Mettler-Toledo GmbH, Im Langacher, CH-8606 Greifensee

| Garantía                                                          | 2   |
|-------------------------------------------------------------------|-----|
| Marcas registradas                                                | 2   |
| Declaración de conformidad CE                                     | 3   |
| Versión de software                                               | 6   |
| Concepto modular y manuales de manejo                             | 7   |
| Información actualizada de producto                               | 8   |
| Adquisición de funciones adicionales                              | 9   |
| Uso conforme a lo prescrito                                       | 10  |
| Avisos de seguridad                                               | 11  |
| Inserción del Módulo                                              | 12  |
| Ejemplos de modo de conexión                                      | 13  |
| Arranque rápido: Selección de menú, estructura de menús           | 16  |
| Introducción de código de acceso                                  | 17  |
| Ajustar la pantalla de valores de medición                        | 18  |
| Calibración/Ajuste                                                | .20 |
| Combinación de parámetro / modo de calibración utilizada a menudo | .21 |
| Elegir proceso de calibración                                     | .22 |
| Calibración automática en agua                                    | .24 |
| Calibración automática al aire                                    | .26 |
| Calibración del producto Saturación                               | .28 |
| Calibración del producto Concentración                            | .30 |
| Introducción de datos de sensores premedidos                      | .32 |
| Corrección del punto cero                                         | .33 |
| Ajuste                                                            | .33 |
| Mantenimiento                                                     | 35  |

| Programación                                                          |    |
|-----------------------------------------------------------------------|----|
| Niveles usuario                                                       | 36 |
| Bloquear / desbloquear funciones                                      | 37 |
| Datos del sensor, Preajuste de calibración, Corrección de presión/sal | 39 |
| Mensajes                                                              | 40 |
| Original para copia: Juego de parámetros, ajustes propios             | 42 |
|                                                                       |    |
| Diagnóstico                                                           | 44 |
| 5                                                                     |    |
| Visión general de símbolos de pantalla                                | 46 |
|                                                                       |    |
| Datos técnicos                                                        | 47 |
|                                                                       |    |

### Versión de software

#### M 700 Módulo O2 4700 ppb(X)

#### Software del aparato M 700

El módulo O2 4700 ppb(X) se soporta a partir de la versión de software 4.0

#### Software del módulo O2 4700 ppb(X)

Versión de software 2.1 17.11.2003

#### Consulta del software de aparato/software de módulo actuales

Si el aparato se halla en modo de medición:

Pulsar la tecla **menu**, cambiar al menú de diagnóstico.

| Menú          | Pantalla                                                                                                    | Descripción del aparato                                                                                                    |
|---------------|----------------------------------------------------------------------------------------------------|----------------------------------------------------------------------------------------------------|
| <b>S</b> diag | Construction of the second second secon | Informaciones sobre todos los módulos<br>conectados: Tipo de módulo y función,<br>número de serie, versión de hardware y<br>software y opciones del aparato.<br>La elección de los módulos FRONT, BASE,<br>ranuras de inserción 1 a 3 se realiza<br>mediante las teclas de flecha. |

### Concepto modular y manuales de manejo

Los manuales de manejo para aparato básico, módulo de medición, funciones adicionales.

M 700 es un sistema modular de medición y análisis ampliable.

El aparato básico (módulos FRONT y BASE) cuenta con tres ranuras de inserción que el usuario puede ocupar con cualquier combinación de módulos de medición o comunicación. Mediante funciones adicionales se puede ampliar la funcionalidad de software del aparato. Las funciones adicionales deben encargarse aparte y se suministran con un TAN (número de transacción) asociado al aparato para su activación.

### Sistema modular de medición y análisis M 700

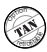

#### Funciones adicionales

Activación mediante TAN asociado al aparato. Véase resumen en el folleto "Opciones"

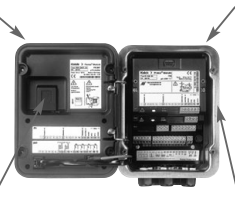

#### Módulos de medición

- pH/PRO/Temperatura
- 0<sub>2</sub>/Temperatura
- Conductividad inductivo/Temperatura
- Conductividad conductivo/ Temperatura

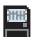

#### SmartMedia-Card

Registro de datos Activación mediante TAN asociado al aparato 3 ranuras de inserción de módulos

para la libre combinación de módulos de medición y comunicación

#### Módulos de comunicación

- Out 700 (salidas de conmutación y corriente adicionales)
- PID 700 (regulador analógico y digital)
- PA 700 (Profibus)
- El manual de manejo del M 700(X) describe la instalación, la puesta en servicio y el manejo básico del aparato básico.
- El manual de manejo de los módulos de medición y comunicación describe todas las funciones necesarias para poner en servicio y trabajar con los módulos especiales de medición y comunicación.
- Las funciones adicionales se suministran con una descripción de las funciones.

Las informaciones de producto y los manuales de manejo actualizados están disponibles en CD-ROM en los idiomas alemán, inglés, francés, italiano y español.

### Información actualizada de producto

Funciones adicionales

M 700 es un sistema modular de medición y análisis ampliable. Hallará información de producto actualizada en la dirección de Internet:

#### www.mtpro.com

#### **Funciones adicionales**

La descripción de las funciones está disponible en la versión actualizada para su descarga como archivo PDF.

## Adquisición de funciones adicionales

TAN específico del aparato (número de transacción)

Las funciones adicionales incrementan la funcionalidad del sistema de aparatos. Las funciones adicionales son específicas de los aparatos. En consecuencia, al pedir una función adicional se debe indicar, además del número de pedido de dicha función, el número de serie del módulo FRONT.

(En el módulo FRONT se encuentra el control del sistema del M 700).

Como respuesta, el fabricante proporcionará un TAN (número de transacción) que permite la activación de la función adicional.

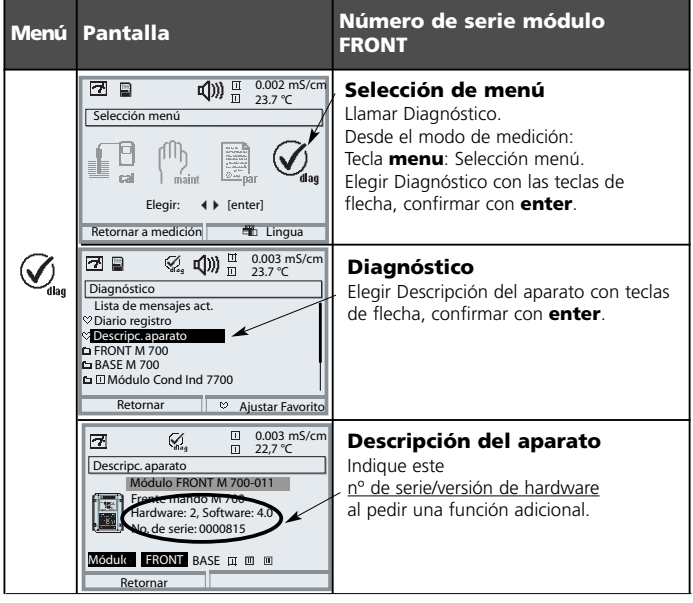

### El número de serie del módulo FRONT

El módulo sirve para la medición de trazas de oxígeno en líquidos y gases, utilizando los sensores Mettler Toledo Serie InPro6900.

El módulo permite la medición simultánea de la presión parcial del oxígeno, la presión del aire y la temperatura. Además, se pueden calcular y visualizar el índice de saturación de oxígeno y la concentración de oxígeno.

El módulo O2 4700X ppb está concebido para áreas con peligro de explosión y para las que son necesarios equipos del grupo II, categoría de aparatos 2(1), gas/polvo.

### Conformidad con FDA 21 CFR Parte 11

La autoridad sanitaria estadounidense FDA (Food and Drug Administration) regula, en la directiva "Title 21 Code of Federal Regulations, 21 CFR Part 11, Electronic Records; Electronic Signatures" la creación y el tratamiento de documentos electrónicos en el marco del desarrollo y la producción farmacéuticos. De esta directiva se derivan requisitos a los aparatos de medición utilizados en estos ámbitos. El sistema modular de análisis y medición de la serie M 700(X) cumple los requisitos de la FDA 21 CFR Parte 11 gracias a las siguientes características:

### Electronic Signature (firma electrónica)

El acceso a las funciones del aparato es regulado y limitado por la identificación del usuario y por códigos de acceso individualmente ajustables – "Códigos de acceso". De este modo se puede evitar la modificación no autorizada de los ajustes del aparato y la manipulación de los resultados de medición. El manejo adecuado de estos códigos de acceso posibilita su utilización como firma electrónica.

### AuditTrail Log

Toda modificación del ajuste del aparato puede registrarse y documentarse automáticamente en la tarjeta SmartMedia en el Audit Trail Log. El registro puede tener lugar de forma codificada.

### ¡Atención!

No está permitido abrir el Módulo. Si fuera necesaria una reparación, se deberá enviar el Módulo a la fábrica.

Si de los datos de las instrucciones de uso no se extrajera una valoración unívoca con respecto a una aplicación segura, se debe acordar con el fabricante la conveniencia de la aplicación.

#### Puntos a observar estrictamente durante la instalación:

- Antes de insertar o sustituir el Módulo se debe desconectar la energía auxiliar.
- Proteger las entradas de señales de los Módulos contra la carga electrostática.
- Antes de la puesta en servicio se debe comprobar la admisibilidad de la interconexión con otros equipos.
- Cerciorarse de que el blindaje sea correcto: El blindaje debe estar situado en su totalidad bajo la tapa de blindaje para prevenir interferencias.

#### Utilización en áreas con peligro de explosión: Módulo O2 4700X ppb

Para la utilización del módulo M 700 tipo O2 4700X ppb se deben tener en cuenta las normas para instalaciones eléctricas en áreas clasificadas con peligro de explosión (EN 60079-14). En caso de instalación fuera de la zona de aplicación de la directiva 94/9/CE, se deben tener en cuenta las normas válidas en ese lugar. El módulo ha sido desarrollado y fabricado conforme a las normas y directrices europeas vigentes.

El cumplimiento de las normas europeas armonizadas para la utilización en áreas con peligro de explosión está confirmado por el certificado de comprobación de tipo CE. El cumplimiento de las normas y directrices europeas está confirmado por la declaración de conformidad CE.

La utilización del equipo en el entorno prescrito no comporta ningún riesgo directo especial.

## Inserción del Módulo

### Nota: Asegurarse de conectar correctamente el blindaje

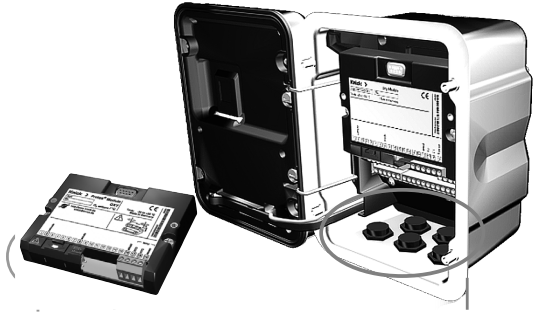

Encima de los bornes de conexión 2 y 8 se halla una tapa de blindaje. Para conectar los cables del sensor basta con levantar la tapa. El pasamuro debe quedar herméticamente sellado (protección contra la penetración de humedad)

- 1. Desconectar el suministro de corriente al aparato
- 2. Apertura del aparato (soltando los 4 tornillos situados en la cara frontal)
- 3. Insertar el Módulo en su alojamiento (conector D-SUB)
- 4. Apretar los tornillos de fijación del Módulo.
- 5. Levantar la tapa de blindaje (encima de los bornes 2 y 8)
- Conectar los cables del sensor. El blindaje debe estar situado en su totalidad bajo la tapa de blindaje para prevenir interferencias.
- 7. Encajar de nuevo la tapa de blindaje (encima de los bornes 2 y 8)
- 8. Cerrar el aparato, apretar los tornillos de la cara frontal
- 9. Conectar el suministro de corriente
- 10. Programar (p. 39)

## Ejemplo de modo de conexión 1

Sensor de trazas Mettler Toledo InPro6900, cable VP

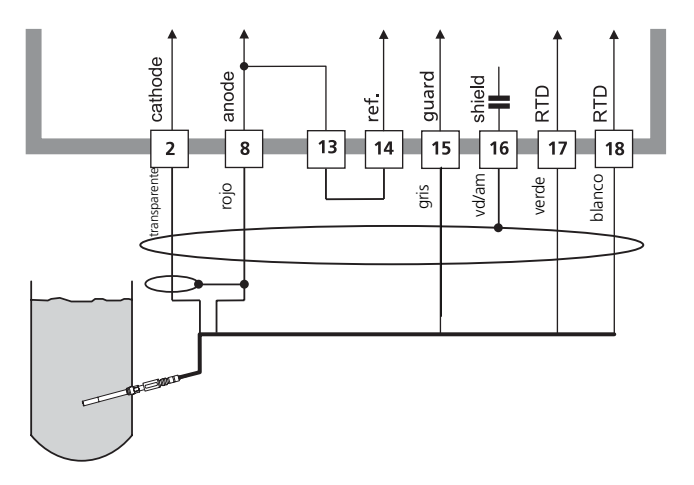

O2 4700 ppb

### Ejemplo de modo de conexión 2

Sensor Mettler Toledo InPro6800, cable VP

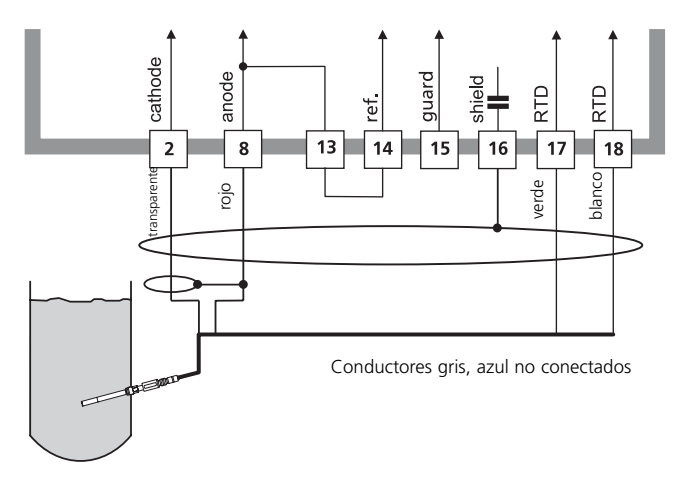

02 4700 ppb

## Selección de menú

Una vez encendido, el aparato ejecuta una rutina de verificación interna y determina automáticamente qué módulos están enchufados.

Después de esto, el aparato se halla en modo de medición.

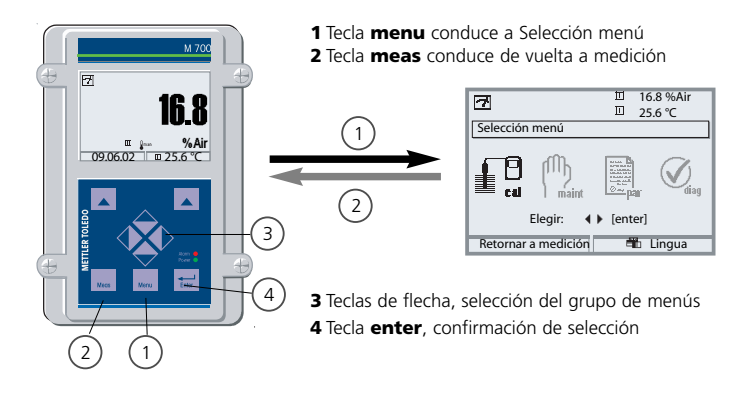

### Estructura de menús

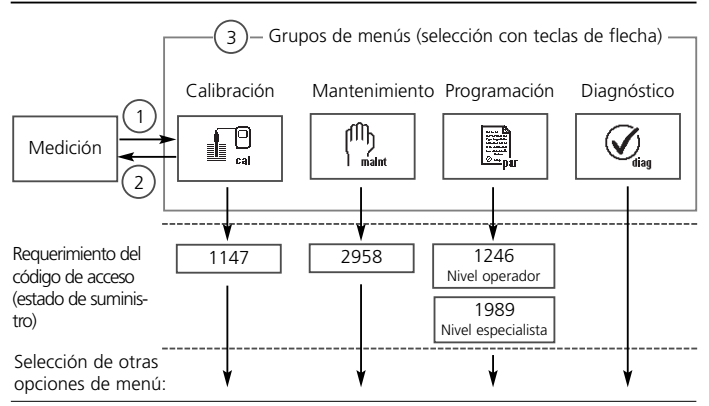

### Introducción de código de acceso

#### Introducción de código de acceso:

Elegir la posición de las cifras con las teclas de flecha izquierda/derecha, a continuación introducir la cifra con las teclas de flecha arriba/abajo. Una vez introducidas todas las cifras, confirmar con **enter**.

### Cambio del código de acceso

- Llamar la selección de menú (tecla menu)
- Elegir programación
- Nivel de especialista, introducir código de acceso
- Elegir control del sistema: Introducción de código de acceso

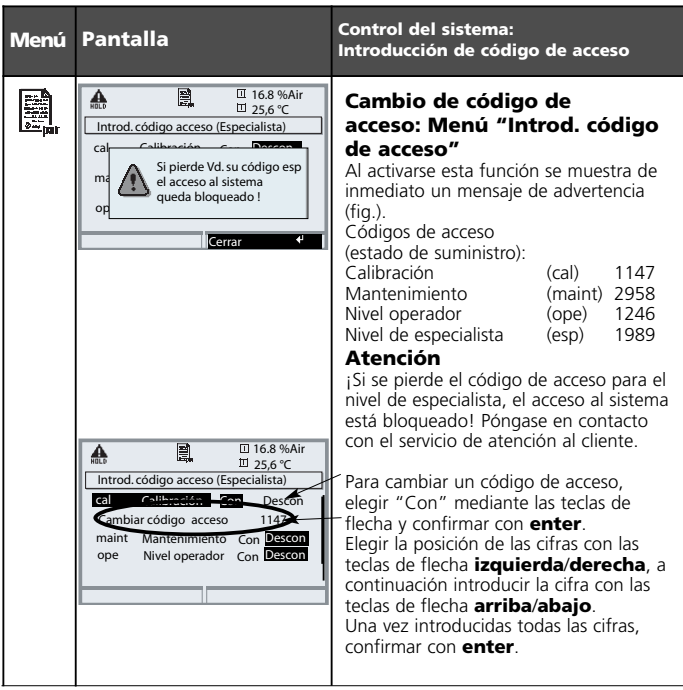

### Ajustar la pantalla de valores de medición

Selección menú: Programación/M 700 FRONT/Pantalla de valores de medición

La tecla **meas (1)** conduce directamente a la medición desde cualquier nivel del menú.

Se pueden visualizar todos los parámetros suministrados por los módulos. A continuación se describe el ajuste de la pantalla de valores de medición.

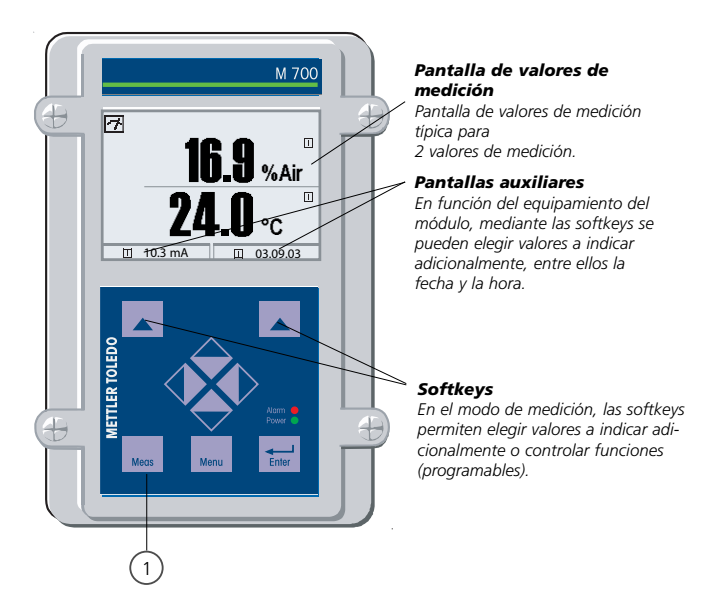

| Menú                 | Pantalla                                                                                                    | Ajustar la pantalla de valores<br>de medición                                                                                                    |
|----------------------|----------------------------------------------------------------------------------------------------|----------------------------------------------------------------------------------------------------|
|                      | Elegir: () [enter]<br>Retornar a medición                                                                                                    | Ajustar la pantalla de valores<br>de medición<br>Tecla menu: Selección menú<br>Elegir programación con teclas de flecha,<br>confirmar con <b>enter</b> ,<br>elegir: "Nivel especialista":<br>Código de acceso 1989 |
| patrice and a second | Image: Programación (Especialista)       Programación (Especialista)       Image: Control sistema       Image: Modulo FRONT M700-011       Image: Control sistema       Image: Modulo FRONT M700-021       Image: Control sistema       Image: Control sistema       Image: Con                                                                                                    | Programación:<br>Elegir "Módulo FRONT"                                                                                                    |
|                      | Módulo FRONT M 700-011(Especialista)       Idioma     Español       Visualizar medición       Reg. val. medidos                                                                                                    | Módulo FRONT:<br>Elegir "Vísualizar medición"                                                                                                    |
|                      | Interrumpir                                                                                                    | Pantalla de valores de medición:<br>Establecer el número de valores medidos<br>principales (pantalla grande)                                                                                                    |
|                      | Angulo lectura<br>Markan Sprincipal<br>Angulo lectura<br>Markan Sprincipal<br>Markan Sprincipal | Elegir parámetro(s) a mostrar<br>y confirmar con <b>enter</b><br>La tecla <b>meas</b> conduce de vuelta a la<br>medición.                                                                                          |
| L<br>METTL           | Interrumpir PH K                                                                                                    | 19                                                                                                    |

## Calibración / Ajuste

Nota: Control de funciones activo

Las salidas de corriente y los contactos de conmutación se comportan conforme a la programación

- Calibración: determinación de la desviación sin ajuste
- Ajuste: determinación de la desviación con ajuste

#### Atención:

¡Sin ajuste, todo instrumento medidor del oxígeno arroja un valor inexacto o erróneo! Se debe efectuar una calibración después de sustituir el sensor, el electrólito o la membrana del sensor.

¡Los valores determinados deben adoptarse mediante ajuste para el cálculo de los parámetros (visualización de valores de medición, señales de salida)!

#### Procedimiento

Todo sensor de oxígeno posee una pendiente individual y un punto cero individual. Ambos valores se alteran p. ej. por el envejecimiento. Para lograr una exactitud de medición suficiente durante la medición de oxígeno, se debe llevar a cabo una adaptación regular a los datos del sensor (ajuste).

#### Cambio del sensor (Primera calibración)

Se debería efectuar una calibración como primera calibración después de sustituir el sensor, el electrólito o la membrana del sensor. Durante una primera calibración se guardan los datos del sensor como valores de referencia para la estadística. En el menú de Diagnóstico "Estadística" (p. 45) se indican las diferencias de punto cero, la pendiente, la temperatura de calibración, la presión de calibración y el tiempo de respuesta para las tres últimas calibraciones, con respecto a los valores de referencia de la primera calibración. De este modo se pueden evaluar el comportamiento de deriva y el envejecimiento del sensor.

### Posibilidades de la calibración/ajuste

- Calibración automática al agua/aire
- Calibración del producto (saturación/concentración)
- Introducción de datos
- Corrección del punto cero

### Ajuste

es la adopción de los valores determinados durante una calibración.

Los valores para punto cero y pendiente determinados durante la calibración se anotan en el registro de calibración. (Función Registro cal., se puede llamar en el menú de Diagnóstico para el módulo O2 4700 ppb, véase p.45).

Estos valores no cobran efecto en el cálculo de los parámetros hasta que se termina la calibración con un ajuste.

Mediante la asignación de códigos de acceso es posible garantizar que el ajuste sólo pueda ser realizado por personas autorizadas (Especialista).

El Operador puede verificar in situ los datos del sensor actuales mediante una calibración e informar al Especialista en caso de desviaciones.

Para la asignación de derechos de acceso (códigos de acceso) y el registro integral "Audit Trail" se puede utilizar la función adicional SW 700-107 (Registro y protección de datos conforme a la FDA 21 CFR Parte 11).

### Recomendaciones para la calibración

Siempre es recomendable una calibración al aire. El aire es – en comparación con el agua – un medio de calibración fácilmente manipulable, estable y por ende seguro. Sin embargo, suele ser preciso desmontar el sensor para efectuar una calibración al aire. En procesos biotecnológicos que transcurren en condiciones estériles es imposible desmontar el sensor para la calibración. En este caso es preciso calibrar directamente en el medio (p. ej. tras la esterilización con alimentación de aire de fumigación). En la biotecnología, a menudo se mide la saturación y se calibra en el medio (agua) por motivos de esterilidad.

En cambio, en otras aplicaciones en las que se mide la concentración (agua, aguas residuales, etc.) es preferible calibrar al aire.

### Combinación de parámetro / modo de calibración utilizada a menudo

| Medición      | Calibración |
|---------------|-------------|
| Saturación    | Agua        |
| Concentración | Aire        |

En caso de diferencia de temperatura entre el medio de calibración y el de medición, el sensor requiere antes y después de la calibración un tiempo de compensación de algunos minutos en el medio en cuestión para arrojar valores de medición estables. El tipo de determinación de la presión de calibración se predefine en la programación (p. 39).

## Calibración / Ajuste

### Elegir proceso de calibración

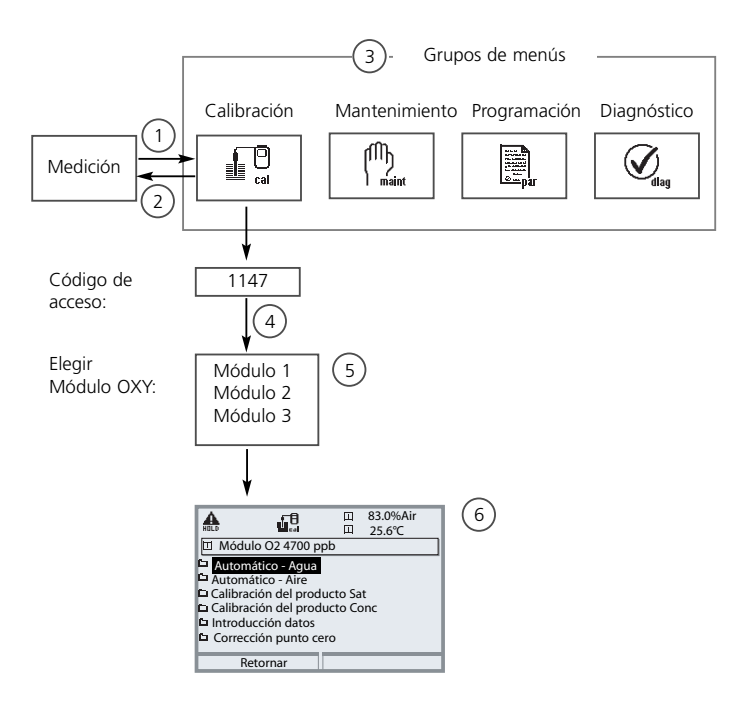

Calibración módulo O2 4700 ppb: Elegir proceso de calibración

- (1) La tecla menu conduce a Selección menú
- (2) La tecla meas conduce de vuelta a la medición desde cualquier nivel
- (3) Elegir el grupo de menús Calibración mediante las teclas de flecha
- (4) Confirmar con enter, introducir código de acceso
- (5) Elegir módulo O2 4700 ppb, confirmar con enter
- (6) Elegir proceso de calibración

| Menú | Pantalla                                                                                                    | Elegir proceso de calibración                                                                                                    |
|------|----------------------------------------------------------------------------------------------------|----------------------------------------------------------------------------------------------------|
|      | Elegir: 1 (enter)<br>Retornar a medición                                                                                                    | Llamar calibración<br>Tecla menu: Selección menú.<br>Elegir calibración con teclas de flecha,<br>confirmar con <b>enter</b> , código de acceso<br>1147 (Cambiar código de acceso:<br>Programación/Control del sistema/<br>Introducción del código de acceso).<br>Una vez introducido el código de acceso,<br>el aparato se encuentra en control de<br>funciones, las salidas de corriente y los<br>contactos de comutación se comportan<br>conforme a la programación (BASE, Out,<br>PID) hasta que se sale del menú<br>Calibración. |
|      | Image: State State | Calibración:<br>Elegir "Módulo O2 4700 ppb"                                                                                                    |
|      | III     iiii     iiiii     -83.0%Air       IIII     Modulo 24 700 ppb       Automático - Aqua       Automático - Are       Calibración del producto Sat       D Introducción datos       D Introducción datos       Corrección punto cero                                                                                                    | Elija un proceso de calibración:<br>Automático - Agua (p. 24)<br>Automático - Aire (p. 26)<br>Calibración del producto Saturación (p. 30)<br>Calibración del producto Concentración (p. 30)<br>Introducción de datos (p. 32)<br>Corrección del punto cero (p. 33)<br>Al llamarse la calibración se propone auto-<br>máticamente el último proceso de calibra-<br>ción ejecutado.<br>Si no se desea calibrar, retornar<br>con la softkey izquierda "Retornar".                                                                        |

### Calibración / Ajuste

Calibración automática en agua

#### Calibración automática en agua

El valor de calibración es siempre el índice de saturación de oxígeno atmosférico. La corrección de la pendiente se realiza con el valor 100 %.

**Durante la calibración, el aparato está en control de funciones,** las salidas de corriente y los contactos de conmutación se comportan conforme a la programación (módulos BASE, Out, PID).

#### ¡Atención!

¡Cerciorarse de que la afluencia hacia el sensor sea suficiente (ver Datos técnicos de los sensores de oxígeno)! El medio de calibración debe hallarse en estado de equilibrio con el aire. El intercambio de oxígeno entre el agua y el aire transcurre muy lentamente. Se tarda un tiempo relativamente largo hasta que el agua está saturada de oxígeno atmosférico. En caso de diferencia de temperatura entre el medio de calibración y el de medición, el sensor requiere antes y después de la calibración un tiempo de compensación de algunos minutos.

| Menú | Pantalla                                                                                                    | Elección modo de calibración                                                                                                    |
|------|----------------------------------------------------------------------------------------------------|----------------------------------------------------------------------------------------------------|
|      | Calibración<br>D III 80.3%Air<br>Calibración<br>D III Módulo 02 4700<br>D III Módulo 24700<br>D III Módulo Cond Ind 7700<br>Retornar I Info                                                                                                    | Elección de Módulo: O2 4700<br>El aparato está en control de funciones,<br>las salidas de corriente y los contactos de<br>conmutación se comportan conforme a<br>la programación (BASE, Out, PID).<br>Confirmar con <b>enter</b>                      |
|      | Bulleting and a second second se | <ul> <li>Elección proceso de calibración<br/>"Automático - Agua"</li> <li>Desmontar el sensor y sumergirlo en el<br/>medio de calibración (agua saturada de<br/>aire), asegurarse una afluencia suficiente.<br/>Confirmar con <b>enter</b></li> </ul> |

| Menú | Pantalla                                                                                                    | Calibración automática<br>en agua                                                                                                    |
|------|----------------------------------------------------------------------------------------------------|----------------------------------------------------------------------------------------------------|
|      | Book and a set of the set of the set of | Indicación del medio de calibración elegi-<br>do (agua saturada de aire)<br>Cambio de sensor: p. 20<br>Introducción presión cal., en caso de que se<br>haya programado "manualmente" (p. 39).<br>Iniciar con la softkey o <b>enter</b>                                                                                                    |
|      | Image: Control de deriva en curso     Control de deriva en curso       Control de deriva en curso     Correción pendiente       Corriente sensor     -60.8nA       Temper, calibración     +025.6°C       Presión calibración     0002 s       Terminar                                                                                                    | Control de deriva.<br>Indicación durante la calibración<br>• Corriente de sensor<br>• Temperatura de calibración<br>• Presión de calibración y<br>• Tiempo de respuesta.<br>Se puede acortar el tiempo de espera<br>pulsando <b>enter</b> (sin control de deriva:<br>¡se reduce la exactitud de los valores de<br>calibración!). El tiempo de respuesta<br>indica el tiempo que necesita el sensor<br>hasta que la señal del sensor sea esta-<br>ble. En caso de que la señal o la tempe-<br>ratura medida oscilen fuertemente, se<br>interrumpe el proceso de calibración al<br>cabo de 2 min. Se debe reiniciar la cali-<br>bración. Si se tiene éxito, reintroducir el<br>sensor en el proceso, terminar la calibra-<br>ción mediante la softkey o <b>enter</b> |
|      | Bo.3%Air     Bo.3%Air     25.6 °C     Juego de datos calibración     Calibración Automático-Agua     Cero +0.030 nA     Pendiente +0.593 nA     Tiempo respuesta 0070 s     Terminar Ajustar 4                                                                                                    | <b>Ajuste</b><br>Mediante un ajuste, los valores determi-<br>nados durante la calibración pueden<br>adoptarse para el cálculo de los paráme-<br>tros. Véase página 34.                                                                                                    |

### Calibración / Ajuste

Calibración automática al aire

#### Calibración automática al aire

El valor de calibración es siempre el índice de saturación de oxígeno atmosférico. Se ejecuta la corrección de pendiente. Si se desconoce la humedad relativa del aire empleado para la calibración, se aplican los siguientes valores de orientación para una calibración lo suficientemente exacta:

- Aire ambiental: 50 % (valor medio)
- Gas comprimido en botella (aire sintético): 0 %

#### Durante la calibración, el aparato está en control de funciones,

las salidas de corriente y los contactos de conmutación se comportan conforme a la programación (módulos BASE, OUT, PID).

#### ¡Atención!

La membrana del sensor debe estar seca. Durante la calibración, la temperatura y la presión deben permanecer constantes. En caso de diferencia de temperatura entre el medio de calibración y el de medición, el sensor requiere antes y después de la calibración un tiempo de compensación de algunos minutos.

| Menú | Pantalla                                                                                                    | Elección modo de calibración                                                                                                    |
|------|----------------------------------------------------------------------------------------------------|----------------------------------------------------------------------------------------------------|
|      | Calibración<br>Calibración<br>Calib | Elección de Módulo:<br>O2 4700 ppb<br>El aparato está en control de funciones,<br>las salidas de corriente y los contactos de<br>conmutación se comportan conforme a la<br>programación (BASE, Out, PID).<br>Confirmar con <b>enter.</b> |
|      | Automático - Argu     Automático - Agua     Automático - Agua     Automático - Agua     Automático - Argu     Automático - Argu                                                                                                    | Elección proceso de calibración<br>"Automático - Aire"<br>Desmontar el sensor y exponerlo al aire.<br>Confirmar con <b>enter.</b>                                                                                                    |

| Menú | Pantalla                                                                                                    | Calibración automática<br>al aire                                                                                                    |
|------|----------------------------------------------------------------------------------------------------|----------------------------------------------------------------------------------------------------|
|      | Bold Construction of the second second | <ul> <li>Medio de calibración: Aire</li> <li>Elección: Primera calibración (p. 20)</li> <li>Introducción humedad rel p. ej.:</li> <li>Aire ambiental: 50 %</li> <li>Gas comprimido en botella: 0 %</li> <li>Introducción presión cal., en caso de que se haya programado "manualmente"</li> <li>(p. 39). Iniciar con la softkey o <b>enter</b></li> </ul>                                                                                                    |
|      | Image: Control de deriva en curso     60.8%Air       Control de deriva en curso     Correción pendiente       Corriente sensor     -60.8%A       Temper, calibración     +025.6%C       Presión calibración     0002 s       Terminar                                                                                                    | Control de deriva.<br>Indicación durante la calibración<br>• Corriente sensor, temperatura de<br>calibración,presión de calibración y<br>tiempo de respuesta.<br>Se puede acortar el tiempo de espera<br>pulsando "Terminar" (sin control de<br>deriva: ¡se reduce la exactitud de los<br>valores de calibración!). El tiempo de<br>respuesta indica el tiempo que necesita<br>el sensor hasta que la señal del sensor<br>sea estable. En caso de que la señal o la<br>temperatura medida oscilen fuertemen-<br>te, se interrumpe el proceso de calibra-<br>ción al cabo de aprox. 2 min. Se debe<br>reiniciar la calibración. Si se tiene éxito,<br>reintroducir el sensor en el proceso, ter-<br>minar la calibración mediante la softkey<br>o <b>enter</b> |
|      | B0.3%Air     B0.3%Air     B0.3%Air     B2.6 °C     C     Juego de datos calibración     Calibración     Calibración Automático - Aire     Cero +0.030 nA     Pendiente +0593 nA     Tiempo respuesta 0070 s     Terminar     Ajustar                                                                                                    | <b>Ajuste</b><br>Mediante un ajuste, los valores determi-<br>nados durante la calibración pueden<br>adoptarse para el cálculo de los paráme-<br>tros. Véase página 34.                                                                                                    |

### Calibración / Ajuste

Calibración del producto Saturación

### Calibración del producto Saturación (Calibración mediante toma de muestras)

Cuando no sea posible desmontar el sensor, p. ej. por motivos de esterilidad, se puede determinar la pendiente del sensor mediante "muestreo". Para tal fin, el módulo de medición almacena el valor de medición actual "Saturación" del proceso. Inmediatamente después, determinar un valor comparativo, p. ej. mediante un aparato portátil. Se introduce el valor comparativo en el sistema de medición. A partir de la diferencia entre el valor medido y el valor comparativo, se calcula la pendiente del sensor. En caso de valores de saturación bajos se corrige el punto cero, y en caso de valores elevados se corrige la pendiente.

**Durante la calibración, el aparato está en control de funciones,** las salidas de corriente y los contactos de conmutación se comportan conforme a la programación (módulos BASE, Out, PID).

#### ¡Atención!

El valor comparativo se debe medir en condiciones de temperatura y presión próximas al proceso.

| Menú | Pantalla                                                                                                    | Calibración del producto<br>Saturación                                                                                                    |
|------|----------------------------------------------------------------------------------------------------|----------------------------------------------------------------------------------------------------|
|      | Calibración<br>Calibración<br>Calib | Elección de Módulo:<br>O2 4700 ppb<br>El aparato está en control de funciones,<br>las salidas de corriente y los contactos de<br>conmutación se comportan conforme a la<br>programación (BASE, Out, PID).<br>Confirmar con <b>enter</b> |
|      | BO.3%6Air     BO.3%6Air     D.25.6°C     Automático - Agua     Automático - Agua     Automático - Agua     Automático - Agua     Automático - Agua     Automático - Aire     Galibración del producto Sot     D. Introducción datos     D. Introducción datos     D. Corrección punto cero     Retornar                                                                                                    | Elección proceso de calibración<br>"Calibración del producto Sat"<br>Confirmar con <b>enter</b>                                                                                                    |

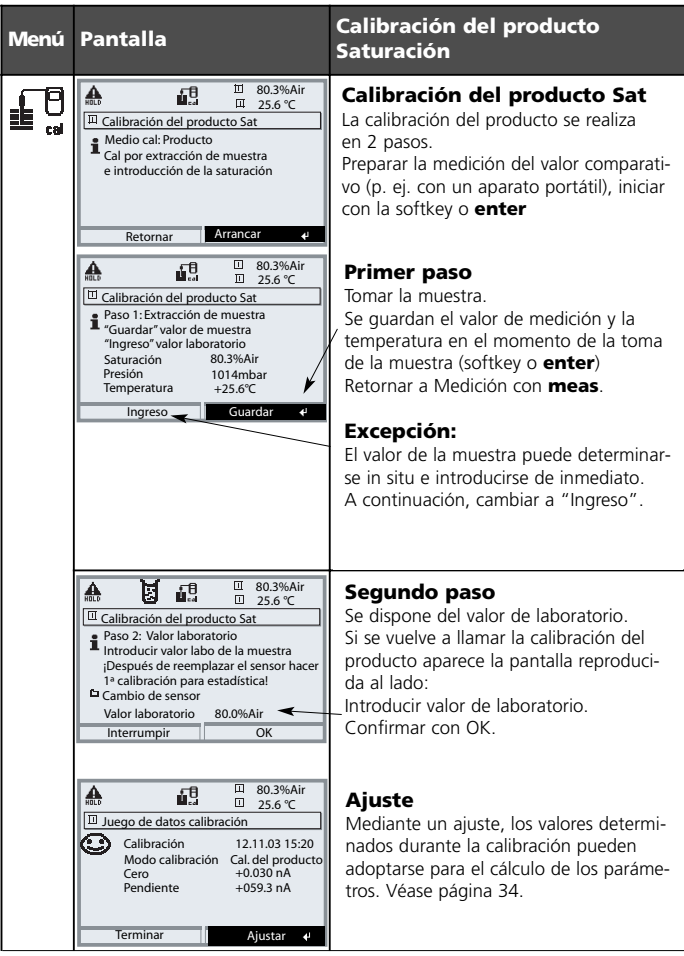

### Calibración/Ajuste

Calibración del producto Concentración

### Calibración del producto Concentración (Calibración mediante toma de muestras)

Cuando no sea posible desmontar el sensor, p. ej. por motivos de esterilidad, se puede determinar la pendiente del sensor mediante "muestreo". Para tal fin, el módulo de medición almacena el valor de medición actual "Concentración" del proceso. Inmediatamente después, determinar un valor comparativo, p. ej. mediante un aparato portátil. Se introduce el valor comparativo en el sistema de medición. A partir de la diferencia entre el valor medido y el valor comparativo, se calcula la pendiente del sensor. En caso de concentraciones bajas se corrige el punto cero, y en caso de concentraciones elevadas se corrige la pendiente.

**Durante la calibración, el aparato está en control de funciones,** las salidas de corriente y los contactos de conmutación se comportan conforme a la programación (módulos BASE, Out, PID).

### ¡Atención!

El valor comparativo se debe medir en condiciones de temperatura y presión próximas al proceso.

| Menú | Pantalla                                                                                                    | Calibración del producto<br>Concentración                                                                                                    |
|------|----------------------------------------------------------------------------------------------------|----------------------------------------------------------------------------------------------------|
|      | Image: State State  | Elección de Módulo:<br>O2 4700 ppb<br>El aparato está en control de funciones,<br>las salidas de corriente y los contactos de<br>conmutación se comportan conforme a<br>la programación (BASE, Out, PID).<br>Confirmar con enter |
|      | Image: State of the state of the state o | Elección proceso de calibración<br>"Calibración del producto Conc"<br>Confirmar con <b>enter</b>                                                                                                    |

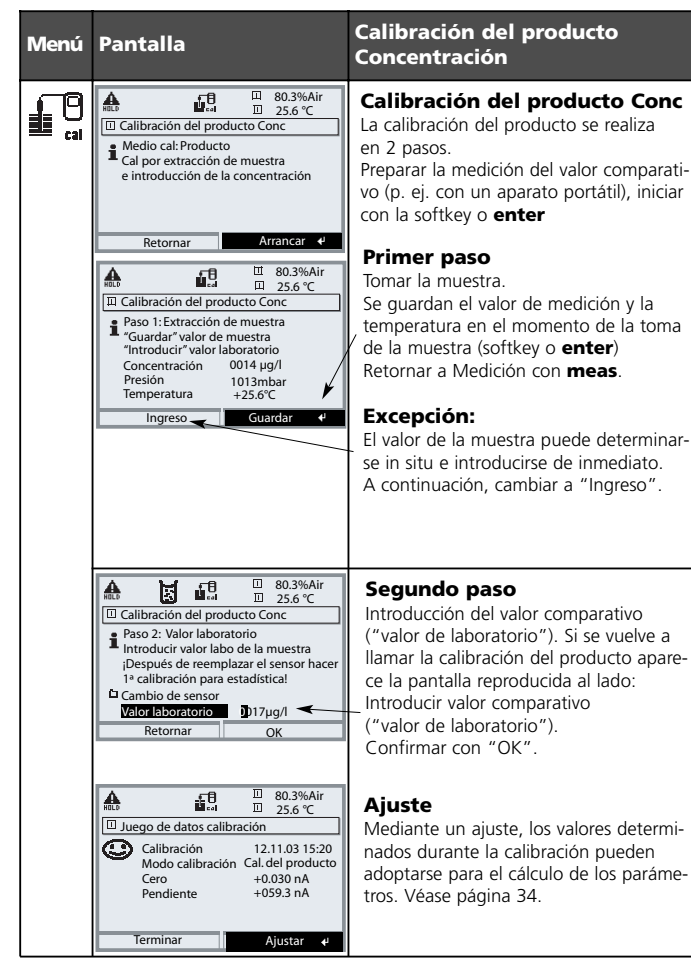

### Calibración / Ajuste

Introducción de datos de sensores premedidos

#### Introducción de datos de sensores premedidos

Introducción de los valores para pendiente y punto cero de un sensor. referido a 25 °C, 1013 mbar.

Durante la calibración, el aparato está en control de funciones,

las salidas de corriente y los contactos de conmutación se comportan conforme a la programación (módulos BASE, Out, PID).

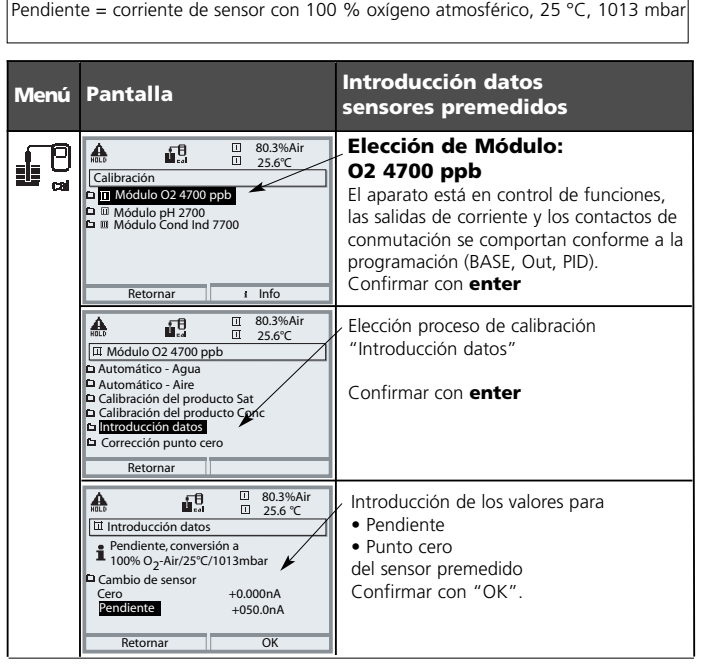

### Calibración / Ajuste

Corrección del punto cero

#### Corrección del punto cero

Los sensores InPro6900 poseen una corriente de punto cero muy reducida. En consecuencia, la calibración del punto cero sólo es necesaria para mediciones de trazas de oxígeno.

Si se realiza una corrección del punto cero, el sensor debería permanecer al menos 10 ... 30 min. en el medio de calibración, a fin de obtener valores lo más estables y exentos de deriva que sea posible. Durante la corrección del punto cero, el aparato no realiza ningún control de deriva. La corriente de punto cero de un sensor funcional es claramente inferior al 0,5 % de la corriente de aire.

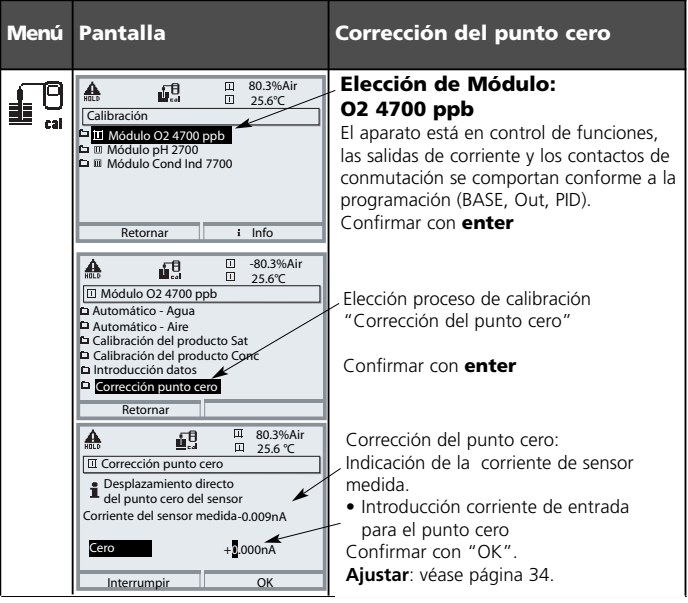

## Ajuste

Adopción de los parámetros de calibración determinados para el cálculo de los valores de medición

### Ajuste

es la adopción de los valores determinados durante una calibración.

Los valores para punto cero y pendiente determinados durante la calibración se anotan en el registro de calibración (función Registro cal., se puede llamar en el menú de Diagnóstico para el módulo O2 4700 ppb).

Estos valores no cobran efecto en el cálculo de los parámetros hasta que se termina la calibración con un ajuste.

Mediante la asignación de códigos de acceso es posible garantizar que el ajuste sólo pueda ser realizado por personas autorizadas (Administrador).

El Operador puede verificar in situ los datos del sensor actuales mediante una calibración e informar al Administrador en caso de desviaciones.

Para la asignación de derechos de acceso (códigos de acceso) y Audit Trail se puede utilizar la función adicional SW 700-107 (registro y protección de datos según FDA 21 CFR Parte 11).

| Menú | Pantalla                                                                                                    | Ajuste tras la calibración                                                                                                    |
|------|----------------------------------------------------------------------------------------------------|----------------------------------------------------------------------------------------------------|
|      | Image: Second second second             | Administrador<br>Una vez realizada la calibración, se puede<br>proceder inmediatamente a un ajuste si<br>se cuenta con derechos de acceso. Los<br>valores determinados se adoptan para el<br>cálculo de los parámetros.                                                                                                    |
|      | Bito Book Street Street S | <b>Operador</b> (sin derechos de Administrador)<br>Después de la calibración, cambiar al<br>modo de medición e informar al<br>Administrador.<br>El Administrador visualiza todos los datos<br>correspondientes a la última calibración<br>con una nueva llamada (menú Calibración,<br>elegir módulo) y puede adoptar o recali-<br>brar los valores. |

### Mantenimiento

Control sensor, ajuste de la sonda de temperatura Nota: Control de funciones activo (programación: módulos BASE, Out, PID)

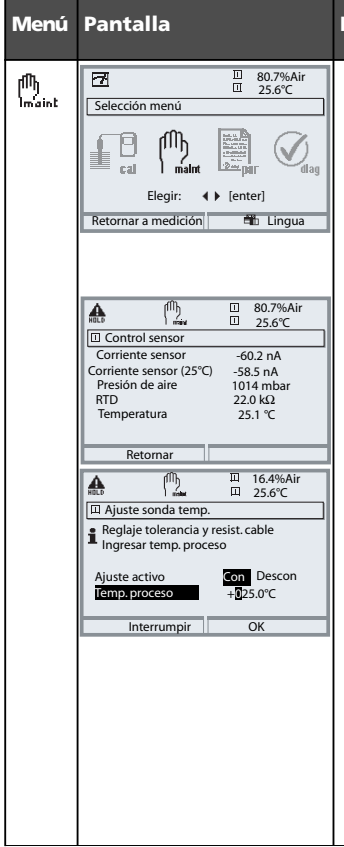

### Mantenimiento

#### Llamar mantenimiento

Desde el modo de medición: Tecla **menu**: Selección menú. Elegir Mantenimiento (maint) con las teclas de flecha, confirmar con **enter**. Código de acceso 2958 (cambiar código de acceso: Programación/Control del sistema/ Introducción de código de acceso). A continuación, elegir "Módulo O2 4700 ppb".

#### **Control sensor**

Durante el mantenimiento, el control sensor permite validar el sensor, p. ej. cargarlo con determinadas soluciones y controlar los valores de medición.

### Ajuste de la sonda de temperatura

Esta función sirve para regular la tolerancia individual de la sonda de temperatura y la influencia de las resistencias de los cables, a fin de aumentar la precisión de la medición de la temperatura. ¡Sólo se puede proceder al ajuste si se ha realizado una medición exacta de la temperatura del proceso con un termómetro de comparación calibrado! El error de medición del termómetro de comparación del termómetro a contrato de la ser inferior a 0,1 °C.

¡Un ajuste sin una medición exacta puede falsear gravemente el valor de medición mostrado!

### Programación: Niveles usuario

Nivel de visualización, Nivel operador, Nivel especialista Nota: Control de funciones activo (programación: módulos BASE, Out, PID)

| Menú | Pantalla                                                                                                    | Nivel de visualización, Nivel<br>operador, Nivel especialista                                                                                                    |
|------|----------------------------------------------------------------------------------------------------|----------------------------------------------------------------------------------------------------|
|      | Image: Selección menú       Selección menú       Image: Selección menú       Image: Seleción menú                                                                                                    | Llamar Programación<br>Desde el modo de medición:<br>Tecla menu: Selección menú.<br>Elegir Programación con teclas de flecha,<br>confirmar con <b>enter</b> .                                                                            |
|      | Image: Second Second             | Nivel especialista<br>Acceso a todos los ajustes, incluido el<br>establecimiento de los códigos de acce-<br>so.<br>Liberación y bloqueo de funciones para<br>el acceso desde el nivel operador.                                          |
|      | Regular Kelonar     25.6 °C       Módulo FRONT M 700-011(Especialista)       Idioma       * Msequizar medición       * Regular medidos       * Regustro KI       Retornar       * Desbloquear                                                                                                    | Las funciones bloqueables para el nivel<br>operador están identificadas con el sím-<br>bolo del candado.<br>Para la liberación y el bloqueo se usa la<br>softkey.                                                                        |
|      | Constraints of the second second | Nivel operador<br>Acceso a todos los ajustes liberados en<br>el nivel especialista. Los ajustes bloquea-<br>dos aparecen en gris y no es posible<br>modificarlos (fig.).<br>Nivel de visualización<br>Visualización de todos los ajustes |
|      |                                                                                                    | ¡Sin posibilidad de modificación!                                                                                                    |

### Programación: Bloquear funciones

Nivel especialista: Bloquear / desbloquear funciones para el nivel operador **Nota:** Control de funciones activo (programación: módulos BASE, Out, PID)

| Menú | Pantalla                                                                                                    | Nivel especialista:<br>Bloquear / desbloquear funciones                                                                                                    |
|------|----------------------------------------------------------------------------------------------------|----------------------------------------------------------------------------------------------------|
|      |                                                                                                    | <b>Ejemplo:</b> Bloqueo de la posibilidad de ajuste<br>para la calibración (módulo O2 4700 ppb)<br>para el acceso desde el nivel operador                                                                                             |
|      | Base III 16.5%Air<br>Programación (Especialista)     Control sistema     Módulo FRONT M 700-011     Módulo BASE M 700-021     Módulo BASE M 700-021     Módulo Pd 2700     Módulo Cod Ind 7700     Retornar                                                                                                    | <b>Llamar Programación</b><br>Elección Nivel especialista,<br>Introducción de código de acceso (1989).<br>Elegir "Módulo O2 4700 ppb" con teclas<br>de flecha, confirmar con <b>enter</b> .                                           |
|      | Di 16.7%Air     Di 25.0°C     Di 25.0°C     Di 16.7%Air     Di 25.0°C     Di 25.0°C     Di 25.0 | Elegir "Preajustes calibración"<br>con teclas de flecha<br>y "Bloquear" con la softkey.                                                                                                    |
|      | Barting Control Control C | La función "Preajustes calibración" está<br>identificada ahora con el símbolo del can-<br>dado. Ya no es posible acceder a esta<br>función desde el nivel operador.<br>La softkey adopta automáticamente la<br>función "Desbloquear". |
|      | In the second second seco | Llamar Programación<br>Elección <u>Nivel operador</u> ,<br>código de acceso (1246).<br>Elegir "Módulo O2 4700 ppb".<br>La función bloqueada aparece en gris y<br>está identificada con el símbolo del can-<br>dado.                   |

### Programar módulo

Llamar Programación

Nota: Control de funciones activo (programación: módulos BASE, Out, PID)

| Menú | Pantalla                                                                                                    | Programación                                                                                                    |
|------|----------------------------------------------------------------------------------------------------|----------------------------------------------------------------------------------------------------|
|      | Selección menú<br>Selección menú<br>Cal Malnt Cal diag<br>Elegir: () [enter]<br>Retormar a medición Cal Lingua                                                                                                    | Llamar Programación<br>Desde el modo de medición:<br>Pulsar la tecla <b>menú</b> : Selección menú.<br>Elegir Programación con teclas de flecha,<br>confirmar con <b>enter</b> .<br>Código de acceso 1989 (cambiar código<br>de acceso: Programación/Control del sis-<br>tema/Introducción de código de acceso). |
|      | Image         Image         Image <th< th=""><th>Elegir "Módulo O2 4700 ppb".<br/>Confirmar con <b>enter</b></th></th<>                                                                                                    | Elegir "Módulo O2 4700 ppb".<br>Confirmar con <b>enter</b>                                                                                                    |
|      | Correc.presión     Correc.presión     Correc.p | Elección de parámetros<br>con las teclas de flecha,<br>confirmar con <b>enter.</b>                                                                                                    |

### Control de funciones

Durante la programación, el aparato está en el estado de funcionamiento "Control de funciones"; esto significa que las salidas de corriente y los contactos de conmutación se comportan conforme a su programación. Véanse los manuales de manejo de los módulos de comunicación BASE, Out, PID.

| Parámetro                                                                                                    | Intro-<br>ducción                                                                     | Elección / Gama                                                                                                    |
|----------------------------------------------------------------------------------------------------|---------------------------------------------------------------------------------------|----------------------------------------------------------------------------------------------------|
| Filtro entrada<br>• Supresión de impulsos                                                                                                    | Descon                                                                                | Desconectado, Conectado                                                                                                    |
| Datos sensor<br>• Medición en<br>• Tipo de sensor<br>• Sonda de temperatura ""<br>• Sensor ""<br>• Electrodo de referencia ""<br>• Tensión de polarización<br>• Sensocheck | Líquidos<br>A estándar<br>NTC 22 kOhm<br>sin protector<br>Descon<br>0675 mV<br>Descon | Líquidos, gases (%vol), gases (ppm)<br>A estándar, B sensor de trazas (con protector) ",<br>C sensor de trazas (sin protector), otros<br>NTC 30 kOhm, NTC 22 kOhm<br>con protector, sin protector<br>Conectado, Desconectado<br>xxx mV (introducción)<br>Desconectado, fallo, necesidad de mantenimiento |
| Preajuste de calib.<br>• Saturación cal.<br>• Concentración cal.<br>• Cronómetro de calibración                                                                            | %AlR<br>mg/l<br>0000 h                                                                | %Air<br>µg/l, mg/l, ppb, ppm<br>xxxx h (introducción)                                                                                                    |
| Correc. presión<br>• Presión al medir<br>• Presión al calibrar                                                                                                    | auto<br>auto                                                                          | auto, manual (valor prefijado 1013 mbar)<br>auto, manual (valor prefijado 1013 mbar)                                                                                                    |
| Corrección de sal<br>• Introducir                                                                                                    | Salinidad                                                                             | Salinidad, clorinidad, conductividad<br>(según la elección 00.00 g/kg o 0.000 µS/cm)                                                                                                    |

\*) En caso de sensor de trazas con protector no es posible el Sensocheck, por ello está desconectado \*\*) sólo programable si se elige "Tipo de sensor otros"

### Programación

Mensajes: Preajuste y gama de selección **Nota:** Control de funciones activo

| Parámetro                                                                                                    | Intro-<br>ducción                                          | Elección / Gama                                                                                                    |
|----------------------------------------------------------------------------------------------------|------------------------------------------------------------|----------------------------------------------------------------------------------------------------|
| Mensajes<br>• Saturación %SAT<br>• Saturación %O <sub>2</sub><br>• Concentración<br>• Presión parcial<br>• Temperatura<br>• Presión de aire | Límites máx.<br>Descon<br>Descon<br>Límites máx.<br>Descon | <ul> <li>Descon, Límite máx. dispositivo, Límites variables*</li> <li>Descon, Límite máx. dispositivo, Límites variables*</li> <li>Descon, Límite máx. dispositivo, Límites variables*</li> <li>Descon, Límite máx. dispositivo, Límites variables*</li> <li>Descon, Límite máx. dispositivo, Límites variables*</li> <li>Descon, Límite máx. dispositivo, Límites variables*</li> <li>Descon, Límite máx. dispositivo, Límites variables*</li> <li>Descon, Límite máx. dispositivo, Límites variables*</li> <li>Descon, Límite máx. dispositivo, Límites variables*</li> <li>Descon, Límite máx. dispositivo, Límites variables*</li> <li>Descon, Límite máx. dispositivo, Límites variables*</li> <li>Descon, Límite máx. dispositivo, Límites variables*</li> <li>Descon, Límite máx.</li> <li>Pallo Límite inferior</li> <li>Aviso Límite superior</li> <li>Fallo Límite superior</li> </ul> |

### Límites de aparato

- Límites máx. dispositivo:
- Gama de medición máxima del aparato Especificación de valor para gama de medición

• Límites variables:

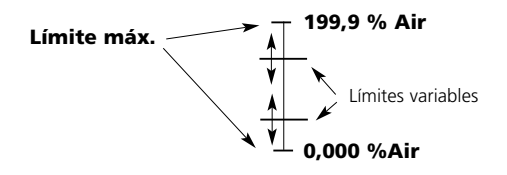

### Programación

Mensajes

Nota: Control de funciones activo

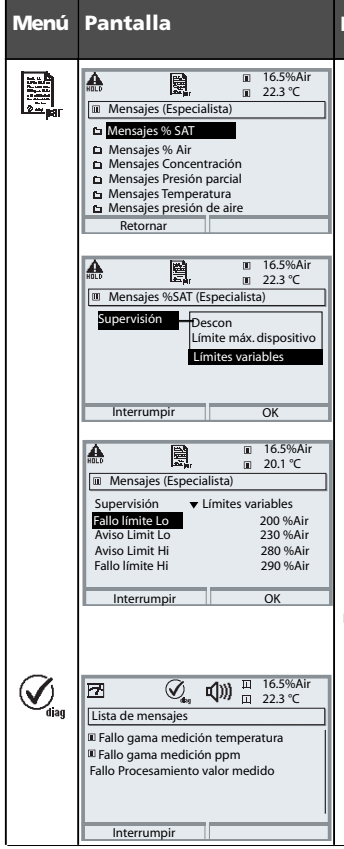

### Mensajes

### Mensajes

Todos los parámetros determinados por el módulo de medición pueden generar mensajes.

### • Límites máx. dispositivo:

Se generan mensajes cuando el parámetro (p. ej. % Air) se halla fuera de la gama de medición. El símbolo "Fallo" se muestra en la pantalla y se activa el fallo de contacto NAMUR (M 700 BASE, ajuste de fábrica: contacto K4, contacto de reposo). Las salidas de corriente pueden emitir un mensaje de 22 mA (programable).

### Límites variables:

Para los mensajes "Fallo" y "Aviso" se pueden definir límites superior e inferior, al alcanzarse los cuales se genera un mensaje.

### Símbolos de pantalla mensajes:

())) Fallo (Fallo Limit HiHi/LoLo)

🔆 🛛 Aviso (Aviso Limit Hi/Lo)

### Menú Diagnóstico

Cambie al menú Diagnóstico cuando parpadeen en la pantalla los símbolos "Aviso" o "Fallo". Los mensajes se muestran en la opción de menú "Lista de mensajes".

### Original para copia

Juego de parámetros: Ajustes propios

| Punto de medición:     |  |
|------------------------|--|
| Juego de parámetros:   |  |
| programado el día/por: |  |

| Módulo O2 4700 ppb Parámetro             | Juego A | Juego B |
|------------------------------------------|---------|---------|
| Filtro de entrada: Supresión de impulsos |         |         |
| Medición en:                             |         |         |
| Tipo sensor                              |         |         |
| Sonda de temperatura                     |         |         |
| Sensor (con/sin protector)               |         |         |
| Electrodo de referencia                  |         |         |
| Tensión de polarización                  |         |         |
| Saturación cal.                          |         |         |
| Concentración cal.                       |         |         |
| Cronómetro de calibración                |         |         |

| Módulo O2 4700 ppb Parámetro | Juego A | Juego B |
|------------------------------|---------|---------|
| Presión al medir             |         |         |
| Presión al calibrar          |         |         |
| Introducir corrección de sal |         |         |
| Mensajes saturación % SAT    |         |         |
| Mensajes saturación % O2     |         |         |
| Mensajes concentración       |         |         |
| Mensajes presión parcial     |         |         |
| Mensajes temperatura         |         |         |
| Mensajes presión de aire     |         |         |

## Diagnóstico

Diagnóstico de módulos, Control sensor, Registro de calibración, Diagrama reticular del sensor, Estadística

| Menú  | Pantalla                                                                                                    | Diagnóstico de módulos,<br>Control sensor                                                                                                    |
|-------|----------------------------------------------------------------------------------------------------|----------------------------------------------------------------------------------------------------|
|       | Selección menú<br>selección menú<br>selección menú | Llamar Diagnóstico<br>Desde el modo de medición:<br>Tecla menu: Selección menú.<br>Elegir Diagnóstico con las teclas de<br>flecha, confirmar con <b>enter</b> .<br>A continuación, elegir el módulo<br>O2 4700 ppb.                                                                                                    |
| Ødlag | Image: State of the state of the state                                                                                                    | El menú de Diagnóstico presenta una<br>visión general de las funciones de diag-<br>nóstico disponibles. <u>Los mensajes ajusta-<br/>dos como "Favoritos"</u> pueden llamarse<br>directamente desde el modo de medición<br>mediante la softkey. Ajuste:<br>Programación / Control del sistema /<br>Control de funciones matriz. |
|       | Image: Big and the second second                                                                                                    | Diagnóstico del Módulo<br>Prueba funcional de los subgrupos<br>internos del módulo:<br>- comunicación interna del aparato<br>- comprobación del firmware (módulo)<br>- datos de compensación, determinación<br>de valores medidos                                                                                              |
|       | Image: Control Sensor     Image: Control Sensor       Corriente sensor     08.03 nA       Corriente sensor     08.03 nA       Presión de aire     1014 mbar       Temperatura     +025.0 °C       Impedancia (25°C)     12.5 kΩ                                                                                                    | <b>Control sensor</b><br>Muestra la corriente de medición, la pre-<br>sión del aire y la temperatura facilitadas<br>actualmente por el sensor.<br>¡Función importante para el diagnóstico<br>y la validación!                                                                                                    |

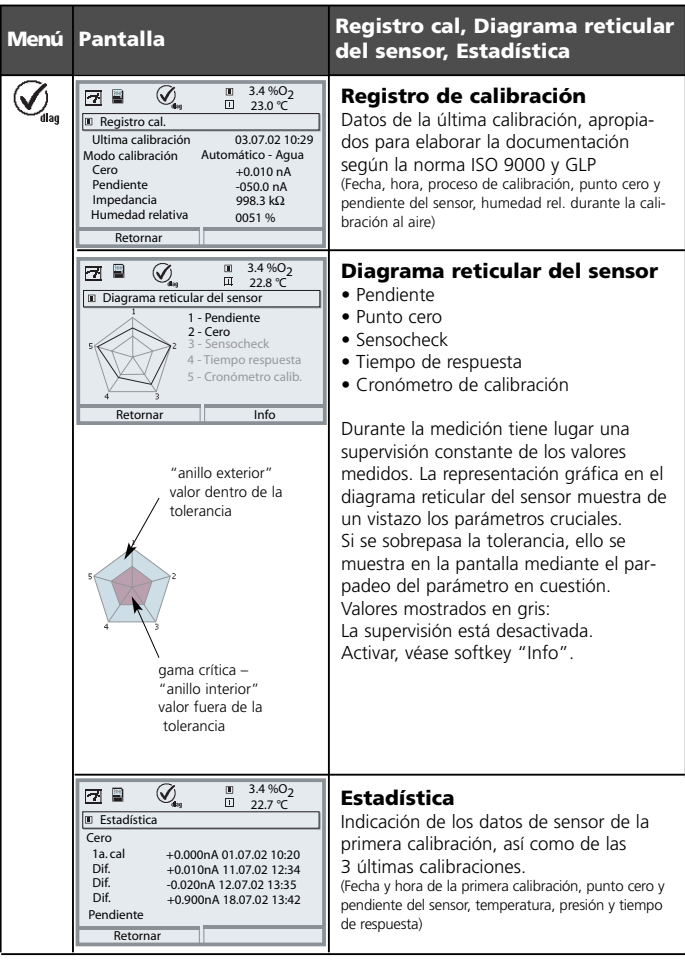

| Sí        | mbolo      | Explicación de los pictogramas<br>relevantes para este módulo                                                                                                    |
|-----------|------------|----------------------------------------------------------------------------------------------------|
|           | 7          | El aparato se halla en el modo de medición                                                                                                    |
| ú         |            | El aparato se halla en el modo de calibración. El control de funciones está activo.                                                                                                    |
| Ć         | hald       | El aparato se halla en el modo de mantenimiento. El control de funciones está activo.                                                                                                    |
|           | ). 🏠       | El aparato se halla en el modo de programación. El control de funciones está activo.                                                                                                    |
|           | Ø,         | El aparato se halla en el modo de diagnóstico.                                                                                                    |
| IAMUR     | HELD       | Control de funciones. El contacto NAMUR "Control de funciones" está activo, (estado de suministro:<br>M 700 BASE, contacto K2, contacto de trabajo). Salidas de corriente conforme a lo programado:<br>valor de medición actual: el valor de medición actual aparece en la salida de corriente<br>último valor de medición: el último valor de medición medido se mantiene en la salida de corriente<br>fijo 22 mA.: la salida de corriente suministra 22 mA |
| Señales I | ¶))<br>*<  | Fallo. El contacto NAMUR "Fallo" está activo (estado de suministro: M 700 BASE, contacto K4, contacto de reposo). Llamada del mensaje desencadenante: Menú Diagnóstico/Lista de mensa-jes Mantenimiento. El contacto NAMUR está activo (estado de suministro: M 700 BASE, contacto K2, contacto de trabajo). Llamada del mensaje desencadenante: Menú Diagnóstico/Lista de mensajes                                                                          |
|           | l man      | Medición de temperatura mediante introducción manual                                                                                                    |
|           | ۲          | Se efectúa una calibración                                                                                                    |
|           | Ø          | Calibración - en el primer paso se efectuó una calibración del producto.<br>Se aguarda la introducción de los valores determinados en el laboratorio                                                                                                    |
|           | ۵          | Si se muestra en la pantalla de texto claro delante de un grupo de menús:<br>Acceso al siguiente nivel de menú mediante <b>enter</b>                                                                                                    |
|           | â          | Se muestra en la pantalla de texto claro delante de una opción de menú si el acceso a<br>dicha opción desde el nivel de operador ha sido bloqueado por el especialista.                                                                                                    |
|           |            | Designa la ranura de inserción del módulo (1, 2 o 3), permitiendo así la asignación unívoca<br>de la indicación de valores de medición/parámetros en caso de tipos de módulos idénticos                                                                                                    |
|           | <b>M</b> B | Indicación del juego de parámetros activo (En el aparato existen los juegos de parámetros<br>A y B; mediante funciones adicionales y SmartMedia-Card son posibles hasta 5 juegos<br>adicionales)                                                                                                    |

### Datos técnicos

Módulo O2 4700(X) ppb

### Datos técnicos

#### Entrada Oxy Medición de trazas con Mettler Toledo InPro6900 (EEx ia IIC) Corriente de medición 0 ... 600 nA, resolución 10 pA Saturación (-10 ... 80 °C) 0,0 ... 199,9 % Air 0.0 ... 29,9 % 02 Precisión \*\*) < 0.5 % de m. +0.1 % Concentración (- 10 ... 80 °C) 0000 ... 9.999 µg/l (sobregama hasta 19,99 mg/l) 0000 ... 9.999 ppb (sobregama hasta 19,99 ppm) Precisión \*\*) < 0.5 % de m. +0.005 ma/l o 0.005 ppm Tensión de polarización 0 ... -1.000 mV, preaiuste -675 mV, Ri $\approx$ 10 k $\Omega$ Presión parcial 0 ... 2000 mbar Presión de aire 700 ... 1100 mbar 0 ... 9999 mbar manual Corrección de sal 0,0 ... 45,0 g/kg Corriente protec. adm. ≤ 20 µA Tensión ref. ±500 mV (tensión entre la conexión ref. y el ánodo) 0 ... 2000 mbar Medición en gases 0 ... 9999 ppm 0,00 ... 29,9 / 30,0 .... 120,0 %vol (sólo pantalla) 0,00 ... 120,0 %vol (corriente, valores límite) (1 %vol = 10.000 ppm) Inicio / fin de corriente cualquiera dentro de la gama de medición Proceso de calibración Automático - Aire - con los siguientes valores prefijados: rH = 50 %, p 0 presión del aire medida, medio de calibración aire (aire seco = 20.95 % vol) Calibración del producto (tras el ajuste del parámetro ppm o % vol) Introducción datos Corrección del punto cero Supervisión del sensor Sensocheck (desconectado en sensores con protector) Supervisión de la membrana y el electrólito

### **Datos técnicos**

Módulo O2 4700(X) ppb

| Sensoface<br>Diagrama reticular<br>del sensor | roporciona información sobre el estado del sensor:<br>Punto cero, pendiente, tiempo de respuesta,<br>cronómetro de calibración, Sensocheck                                                                                                    |
|-----------------------------------------------|----------------------------------------------------------------------------------------------------|
| Control sensor                                | r<br>Indicación directa de los valores medidos del sensor para la vali-<br>dación de la corriente de sensor / presión de aire / temperatura                                                                                                    |
| Adaptación del sensor "                       | <ul> <li>Modos de servicio</li> <li>Calibración automática en agua saturada de aire</li> <li>Calibración automática al aire</li> <li>Calibración del producto Saturación</li> <li>Calibración del producto Concentración</li> <li>Introducción de datos punto cero/pendiente</li> <li>Corrección punto cero</li> </ul> |
| Registro de calibración/Estadística           | Registro de:<br>Punto cero, pendiente, tiempo de respuesta, proceso de<br>calibración, con fecha y hora para las tres últimas calibraciones<br>y con la primera calibración                                                                                                    |
| (                                             | ſ                                                                                                    |
| Entrada de temperatura                        |                                                                                                    |
| (EEx ia IIC)                                  |                                                                                                    |
| Sonda de temperatura *)                       | NIC 22 k $\Omega$ / NIC 30 k $\Omega$                                                                                                    |
| C           /                                 | Conexión 2 conductores, ajustable                                                                                                    |
| Gama de medición                              | -20 +150 °C                                                                                                    |
| Kesolución                                    | 0,1 °C                                                                                                    |
| Precisión **)                                 | 0,2 % de m. + 0,5 K                                                                                                    |

\*) programable

") según IEC 746 Parte 1, en condiciones de funcionamiento nominal,  $\pm$  1 dígito, error de sensor no incluido

Módulo O2 4700(X) ppb

## Datos generales

| Protección contra explosion<br>(sólo módulo O2 4700 ppb) | nes véase placa de características: KEMA 03 ATEX xxxx<br>Il 2 (1) GD EEx ib [ia] IIC T4         |
|----------------------------------------------------------|-------------------------------------------------------------------------------------------------|
| СЕМ                                                      | NAMUR NE 21 y<br>EN 61326 VDE 0843 Parte 20 /01.98                                              |
|                                                          | EN 61326/A1 VDE 0843 Parte 20/A1 /05.99                                                         |
| Emisión de interferencias                                | Clase B                                                                                         |
| Resistencia a interferencias                             | Ámbito industrial                                                                               |
| Protección contra los rayos                              | según EN 61000-4-5, clase de instalación 2                                                      |
| Condiciones<br>de régimen nominal                        | Temperatura ambiental –20 +55 °C (Ex: máx. +50 °C)<br>Humedad relativa 10 95 % sin condensación |
| Temperatura de transporte/<br>y almacenamiento           | Г −20 +70 °C                                                                                    |
| Conector de borne roscado                                | Alambres únicos y cordones hasta 2,5 mm <sup>2</sup>                                            |

### A

Ajustar la pantalla de valores de medición 18 Ajuste 34 Ajuste de la sonda de temperatura 35 AuditTrail Log 10 Avisos de seguridad 11

### С

Calibración 20 Calibración automática al aire 26 Calibración automática en agua 24 Calibración del producto Concentración 30 Calibración del producto Saturación 28 Códigos de acceso 17 Concepto modular 7 Conexión 14 Control de funciones 38 Control sensor 35, 44 Corrección del punto cero 33

### D

Datos técnicos 47 Devolución 2 Diagnóstico 44 Diagnóstico del módulo 44 Diagrama reticular del sensor 45

### Е

Ejemplos de modo de conexión 14 Electronic Signature (firma electrónica) 10 Eliminación 2 Estadística 45 Estructura de menús 16

### F

FDA 21 CFR Parte 1110 Funciones adicionales 8

### G

Garantía 2

### I

InPro6800, cable VP 15 InPro6900, cable VP 14 Inserción del módulo 13 Introducción de código de acceso 17 Introducción de datos de sensores premedidos 32

#### J

Juego de parámetros 42

#### L

Límites de aparato 40

#### М

Mantenimiento 35 Marcas registradas 2 Mensajes 41

#### Ν

Número de serie del módulo FRONT 9

#### 0

Original para copia juego de parámetros 42

### Ρ

Pantalla de valores de medición 18 Pantallas auxiliares 18 Pictogramas 46 Proceso de calibración 22 Programación: Bloquear funciones 37 Programación: Mensajes 40 Programación: Módulo 38 Programación: Niveles de usuario 36

### R

Registro de calibración 45

### S

Selección de menú 16 Softkeys 18

#### U

Uso conforme a lo prescrito 10 Utilización en áreas con peligro de explosión 11

#### v

Versión de software 6

### Selección de menú

Módulo O2 4700(X) ppb

|                          | Calibración y Ajuste20Automático - Agua24Automático - Aire26Calibración del producto Saturación28Calibración del producto Concentración30Introducción de datos32Corrección del punto cero33Ajuste34 |  |
|--------------------------|----------------------------------------------------------------------------------------------------|--|
| (ff))<br>) maint         | Mantenimiento       35         Control sensor       35         Ajuste de la sonda de temperatura       35                                                                                           |  |
|                          | Programación36Filtro de entrada39Datos del sensor39Preajustes de calibración39Corrección de presión39Corrección de sal39Mensajes40                                                                  |  |
| <b>V</b> <sub>dlag</sub> | Diagnóstico44Diagnóstico del módulo44Control sensor44Registro de calibración45Diagrama reticular del sensor45Estadística45                                                                          |  |